## Kungälvs kommun: att boka fotbollsplaner och idrottshallar

Länk till kommunens sida: <u>http://fritid.webboka.se/kungalv/sok.asp</u>

| Bokningsinformation<br>Gör så här:                                                                            |                                            |                                                                                                    |     |
|----------------------------------------------------------------------------------------------------|--------------------------------------------|----------------------------------------------------------------------------------------------------|-----|
| <ul> <li>För att se ett specifikt</li> <li>För att se flera objekt</li> <li>Ring våran bokningskom</li> </ul> | objekt - Vä<br>- välj objek<br>mtakt för a | älj objekttyp och välj det speciella objektet, välj datum, tryck på knappen vis<br>kttyp och tryck sedan på sök.<br>tt boka lokalen, numren finner du längre ner på denna sida. | 5a. |
| Aktiviteter                                                                                                   |                                            | Objekttyper Objekt                                                                                                    | _   |
| Arkivering                                                                                                    | -                                          | Gymnastiksal                                                                                                    | 4   |
| Badminton                                                                                                    |                                            | Idrottsanläggning 25-meters bassäng                                                                                                    | - 1 |
| Bandy                                                                                                    |                                            | Idrottshall B-Plan -B4                                                                                                    | - 1 |
| Bangolf                                                                                                    |                                            | Lagunen B-Plan B5                                                                                                    |     |
| Barnkalas                                                                                                    |                                            | Mimershallen Brandstationens gymn.sal                                                                                                    |     |
| Barnverksamhet                                                                                                |                                            | Mötes- och samlingslokalen Kva Hålta skolas gymn.sal                                                                                                    |     |
| Basket                                                                                                    |                                            | Möteslokalen Kvarnen IP Kongevi                                                                                                    |     |
| Biodling                                                                                                    |                                            | Oasen Ishall IP Kongevi-Fotbollsplan                                                                                                    |     |
| Bordtennis                                                                                                    |                                            | Simhall IP Kongevi-Fotbollsplan (halv)                                                                                                    |     |
| Bowling                                                                                                    |                                            | IP Kongevi-Fotbollsplan (halv)                                                                                                    |     |
| Boxning                                                                                                    | -                                          | IP Kongevi-Friidrott                                                                                                    |     |
|                                                                                                    |                                            |                                                                                                    |     |
|                                                                                                    |                                            | Frisök Visa information om objektet                                                                                                    |     |
|                                                                                                    |                                            |                                                                                                    |     |
|                                                                                                    |                                            |                                                                                                    |     |

Markera Fotboll i fönster Aktiviteter och välj Kareby Idrottsplats i fönster Objekt.

I rutan Datum, välj önskat datum och tryck på Visa.

Följande bild visas för aktuellt valt datum och sju dagar framåt.

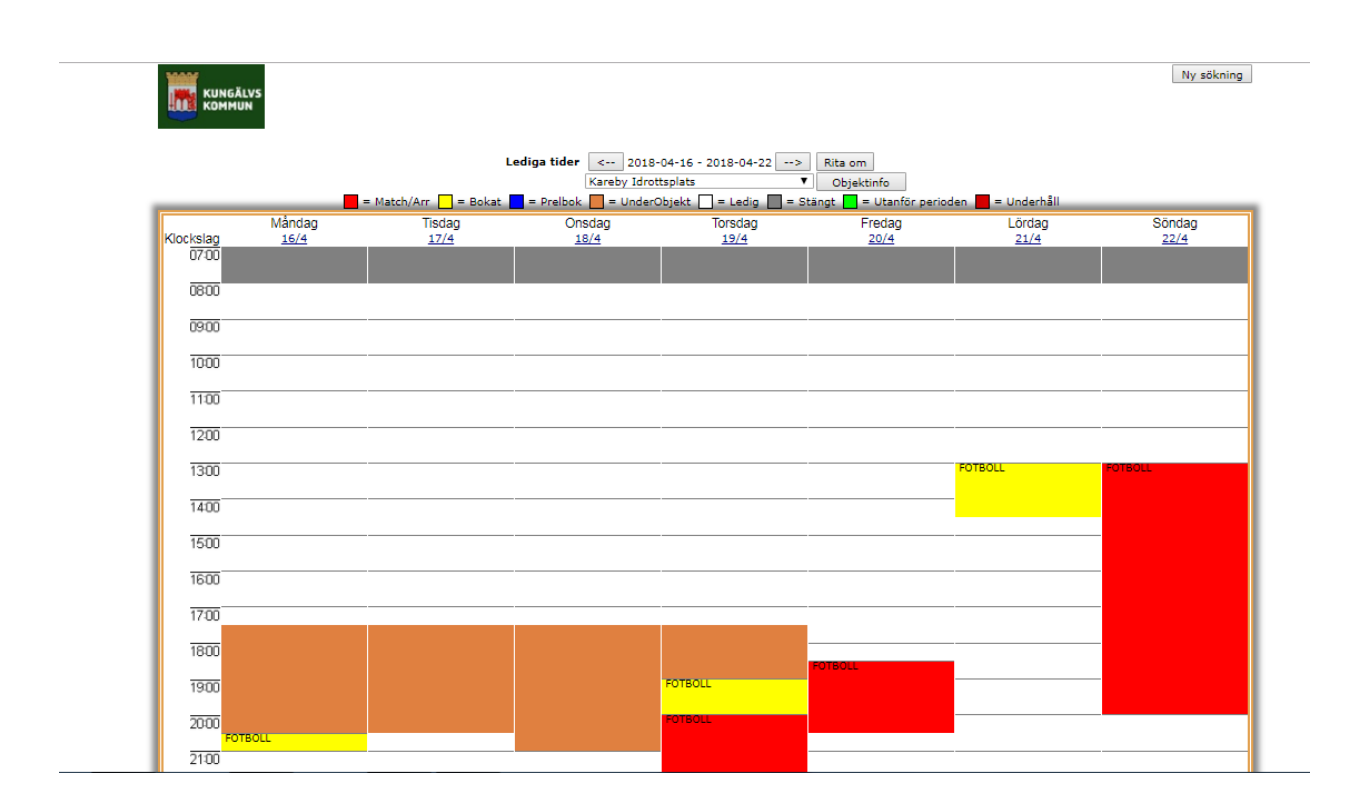

Gult innebär bokad helplan träning, Röd innebär match ställ markören på ett gult fält då ser ni vem som har bokat tiden.

Brunt innebär bokning på halvplan gå till fältet Objektinfo där det står Kareby idrottsplats och byt till Kareby Halvplan då ändras sidan till bokning av halvplan.

|           |             | 1                   | Lediga tider < 2018 | 8-04-16 - 2018-04-22>              | Rita om    |                   |        |
|-----------|-------------|---------------------|---------------------|------------------------------------|------------|-------------------|--------|
|           |             | = Match/Arr = Bokat | Kareby halv         | /plan ▼<br>©biekt □ = Ledin ■ = Si | Objektinfo | len 📕 = Underhåll |        |
|           | Måndag      | Tisdag              | Onsdag              | Torsdag                            | Fredag     | Lördag            | Söndag |
| Klockslag | <u>16/4</u> | 17/4                | 18/4                | <u>19/4</u>                        | 20/4       | 21/4              | 22/4   |
| 07-00     |             |                     |                     |                                    |            |                   |        |
| 0800      |             |                     |                     |                                    |            |                   |        |
| 0900      |             |                     |                     |                                    |            |                   |        |
| 1000      |             |                     |                     |                                    |            |                   |        |
| 11:00     |             |                     |                     |                                    |            |                   |        |
| 1200      |             |                     |                     |                                    |            |                   |        |
| 1300      |             |                     |                     |                                    |            |                   |        |
| 14:00     |             |                     |                     |                                    |            | -                 |        |
| 1500      |             |                     |                     |                                    |            |                   |        |
| 1000      |             |                     |                     |                                    |            |                   |        |
| 1000      |             |                     |                     |                                    |            |                   |        |
| 17:00     | FOTBOLL     | FOTBOLL             | FOTBOLL             | FOTBOLL                            |            |                   |        |
| 1800      |             |                     |                     |                                    |            |                   |        |
|           |             |                     |                     |                                    |            |                   |        |
| 1900      | FOTBOLL     | FOIBOLL             | FOIBOLL             |                                    |            |                   |        |
| 20:00     |             |                     |                     |                                    |            |                   |        |
| 21.00     |             |                     |                     |                                    |            |                   |        |
| 21:00     |             |                     |                     |                                    |            |                   |        |
| 22:00     |             |                     |                     |                                    |            |                   |        |

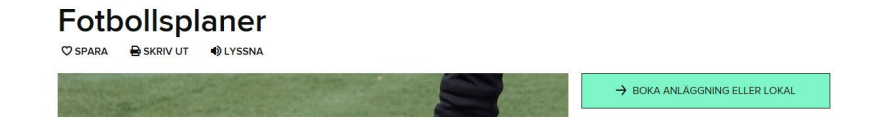

## Boka idrottsanläggning eller lokal

🗘 SPARA 🖶 SKRIV UT 🌒 LYSSNA

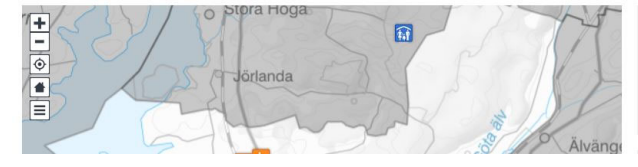

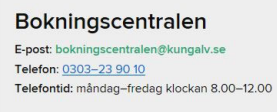

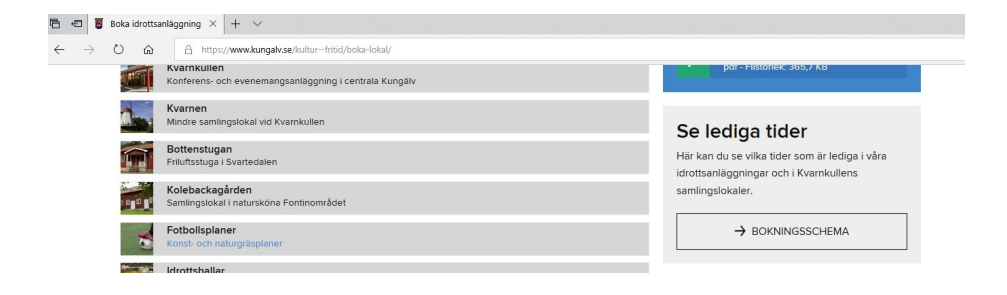

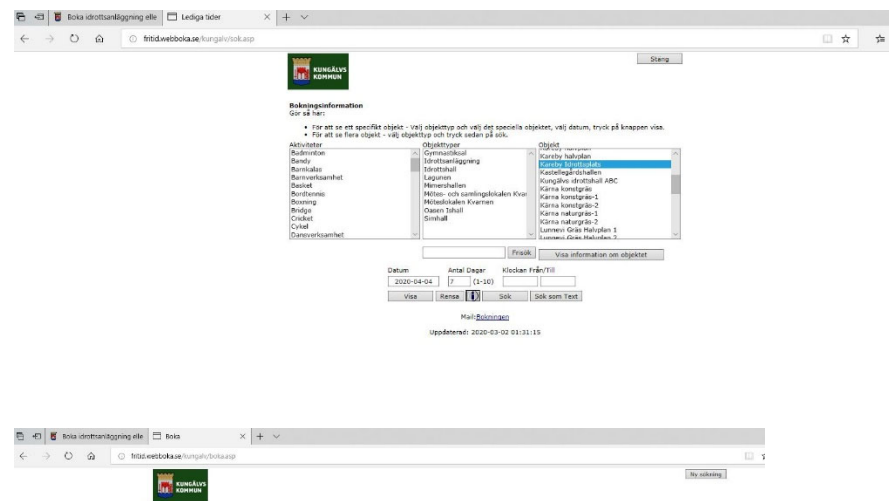

|           |        |                     |           | Kareby Idrotted | (ats                  | Objektinfo            |                    |        |
|-----------|--------|---------------------|-----------|-----------------|-----------------------|-----------------------|--------------------|--------|
|           |        | - Match/Arr - Bakat | - Preibek | = UnderDig      | ekt 🔲 = Ledig 🛄 = Sta | ngt 🗾 = Utanför paris | iden 📕 = Underhäll |        |
|           | Lordag | Sandag              | Mä        | ndag            | Tisdag                | Onsdag                | Tersdag            | Fredag |
| Klockslag | 4/4    | 5/4                 |           | 5/4             | 2/4                   | 8/4                   | 9/4                | 10/4   |
| di de     |        |                     |           |                 |                       |                       |                    |        |
| 0300      |        |                     |           |                 |                       |                       |                    |        |
| 0900      |        |                     |           |                 |                       |                       |                    |        |
| 1000 100  | 1001   |                     |           |                 |                       |                       |                    |        |
| 1100      |        |                     |           |                 |                       |                       |                    |        |
| 1200      |        |                     |           |                 |                       |                       |                    |        |
|           |        |                     |           |                 |                       |                       |                    |        |
| 1300      |        |                     |           |                 |                       |                       |                    |        |
| 1400      |        |                     |           |                 |                       |                       |                    |        |
| 1500      |        |                     |           |                 |                       |                       |                    |        |
| 1600      |        | -                   |           |                 |                       |                       |                    |        |
| 1700      |        | -                   |           |                 |                       |                       |                    |        |
| 10.00     |        |                     | POTROLL   |                 | OTBOLL                | FOTBOLL               | POTROLL            |        |
|           |        |                     |           |                 |                       |                       |                    |        |
| 1900      |        |                     | NOTBOLL   |                 |                       | POTENZE               | POTBAL             |        |
| 2000      |        |                     |           |                 |                       |                       |                    |        |
| 2100      |        |                     | _         | _               |                       |                       |                    |        |
| 7200      |        |                     | _         |                 |                       |                       |                    |        |

MailtBokningen